## Tutorial impressão Demonstrativo IR Pessoa Física

1. Acesse o site da Unimed Vale do Jauru, na área de beneficiários, link direto: http://solus.unimedvaledojauru.com.br/usuario/index.php

| Λ   Benuficiario   ×   +     Θ   Φ   Φ   schus unimedvaled ojauru.com.br//ssuarce/indos.php |                                                                                       | 🖸 🏠          | - ø × |
|---------------------------------------------------------------------------------------------|---------------------------------------------------------------------------------------|--------------|-------|
| Unimed A<br>Vale do Jauru                                                                   |                                                                                       | Beneficiário |       |
|                                                                                             | Cologo do cartis   Sonia   Uter   Castar sense. Experis metha sente.   Maria de accos |              |       |
|                                                                                             | Copyright () 2021 Solus                                                               |              |       |

2. Faça o login com o número do cartão (desconsidere o 0 "zero" a esquerda, ex: 27199999999-9) e a senha já cadastrada.

|                           | Código do cartão                                                                              | Primeiro: Digite o número cartão                                                                                                    |
|---------------------------|-----------------------------------------------------------------------------------------------|----------------------------------------------------------------------------------------------------|
|                           | Senha                                                                                         | Segundo: a senha informado                                                                                                    |
| Terceiro: Clica em Entrar | Entrar<br>Cadastrar senha Esqueci minha senha<br>Manual de acesso                             | Observação: <u>Para o primeiro acesso</u> a senha padrão é a<br>data de nascimento do beneficiário sem as barras "/".<br>Exemplo data de nascimento <b>01/01/2001</b> a senha será<br><b>01012001</b> . |
| E                         | Este site é melhor visualizado em Chrome ou Firefox<br>Clique na imagem para fazer o download | Em seguida você serà direcionado para uma nova pàgina para o cadastro da nova senha.                                                                                                    |
|                           |                                                                                               |                                                                                                    |

3. Na página inicial, no menu superior, clique em "Relatórios/Minhas Informações" e em seguida clique em "Demonstrativo para I.R."

| 👫 Beneficiário 🛛 🗙                           | +                                                                                              |                                                                                                    |                                                                                                    |
|----------------------------------------------|------------------------------------------------------------------------------------------------|----------------------------------------------------------------------------------------------------|----------------------------------------------------------------------------------------------------|
| $\leftarrow \rightarrow$ C $\textcircled{a}$ | 🛛 🖉 🖙 web/usuario/p                                                                            |                                                                                                    |                                                                                                    |
| Ir para o conteúdo Alt + 1 Ir para o         | o menu Alt + 2 Ir para a busca Alt                                                             | + 3 Ir para o rodapé Alt + 4                                                                                                    |                                                                                                    |
| Beneficiário 🕶 Home                          | Boletos 🔹 Movimentação 🔻                                                                       | Relatórios/Minhas informações ▼ Co                                                                                                    | nfigurações ▼ Comunicados ▼ <b>Sair</b>                                                                                                    |
| Unimed<br>Vale do Jauru                      | Æ                                                                                              | Protocolos de cancelamento<br>Consulta de carências<br>Consulta de Protocolos<br>Extrato de atendimento<br>Carteirinhas solicitadas<br>Operações de cadastro<br>Demonstrativo para LR.<br>Demonstrativo de quitação de débitos<br>Componente Cadastral                                                                                                    | PÁGINA INICIAL                                                                                                    |
|                                              | Seja I<br>É um j<br>Nosso<br>agrad<br>Mais c<br>humai<br>viver b<br>Para s<br>área d<br>Obriga | Utilização de limites<br>Carta Portabilidade<br>pra Declaração de permanencia<br>pli Declaração de Carência<br>comos sua comança em escomer a omneu v<br>o que cuidar do que você tem de mais importa<br>toos fazem parte da nossa rotina, a fim de torna<br>em é a nossa maior satisfação.<br>entir-se ainda mais acolhido e em boas mãos,<br>a saúde do mundo.<br>do por escolher a Unimed Vale do Jauru. Cont | ponsabilidade que é zelar pela sua saúde e do quanto<br>ale do Jauru como o plano de saúde que estará sempre ac<br>ante, queremos promover qualidade de vida e trazer mais<br>ar a sua cada vez melhor. Afinal, você tem muitos motivos<br>saiba que a Unimed Vale do Jauru integra o Sistema Nacio<br>se com a gente sempre que precisar. |

4. Selecione o ano base, por padrão vai estar definido ano 2020.

|           | Busca<br>DEMONSTRATIVO PARA I.R.P.F. |  |
|-----------|--------------------------------------|--|
| Ano base: | 2020                                 |  |
|           | Listar                               |  |

5. Clique em "Listar", a página vai gerar um documento no formato PDF, e o navegador vai perguntar se deseja salvar o documento ou abrir o mesmo.

|                                                                                                  |                                                                                                    | DEMONSTRATIVO PARA I.R.P.F. |  |
|--------------------------------------------------------------------------------------------------|----------------------------------------------------------------------------------------------------|-----------------------------|--|
|                                                                                                  |                                                                                                    |                             |  |
|                                                                                                  | Ano base:                                                                                                    | 2020 ~                      |  |
| brir "94b86ec49f                                                                                 | 179a6e05bf3798ff604bfd.pdf"                                                                                       | ×                           |  |
| Você escolheu al                                                                                 | rin                                                                                                    |                             |  |
| ۏ 94b86ec4                                                                                       | )f179a6e05bf3798ff604bfd.pdf                                                                                      |                             |  |
| tipo: Porta                                                                                      | ble Document Format (PDF) (18,7 KB)                                                                               |                             |  |
|                                                                                                  |                                                                                                    |                             |  |
| de: http://v                                                                                     | veb                                                                                                    |                             |  |
| de: http://v                                                                                     | veb<br>deve fazer?                                                                                                |                             |  |
| de: http://<br>O que o Firefox<br>Abrir <u>no</u> Fi                                             | veb<br>deve fazer?<br>refox                                                                                       |                             |  |
| de: http://<br>O que o Firefox<br>O Abrir no Fi<br>O Abrir com                                   | veb<br><b>deve fazer?</b><br>refox<br>Firefox (aplicativo padrão)                                                 |                             |  |
| de: http://<br>O que o Firefox<br>Abrir no Fi    Abrir no Fi   Abrir com   Salvar arqu           | veb<br>deve fazer?<br>refox<br>Firefox (aplicativo padrão)<br>ivo                                                 | ~                           |  |
| de: http://v<br>O que o Firefox<br>O Abrir no Fi<br>O Abrir com<br>O Salvar arqu<br>D Fazer isso | veb<br>deve fazer?<br>refox<br>Firefox (aplicativo padrão)<br>ivo<br>auto <u>m</u> aticamente nos arquivos como e | v<br>te de agora em diante. |  |

## 🕂 Zoom automático 🗸

| ie do Jauru                                                                                                    | NPJ: 70.523.899/0001-02                                                                                                    | 734                                                                                                    |                       |            |              |
|----------------------------------------------------------------------------------------------------|----------------------------------------------------------------------------------------------------|----------------------------------------------------------------------------------------------------|-----------------------|------------|--------------|
|                                                                                                    | IRASSOL DOESTE . MT                                                                                                    | 154                                                                                                    |                       |            |              |
|                                                                                                    | MIRASSOL DOESTE - MIT                                                                                                    |                                                                                                    |                       |            |              |
|                                                                                                    |                                                                                                    |                                                                                                    |                       |            |              |
|                                                                                                    |                                                                                                    |                                                                                                    |                       |            |              |
|                                                                                                    | C                                                                                                    | DECLARAÇÂ                                                                                                    | ĂO                    |            |              |
|                                                                                                    |                                                                                                    |                                                                                                    |                       |            |              |
|                                                                                                    |                                                                                                    |                                                                                                    |                       |            |              |
| Declaramos par                                                                                                    | a os devido fins de Declara                                                                                                    | ação de Imposto de I                                                                                                    | Renda que o(a) Sr.(a) | domiciliad |              |
| A, nacionalio                                                                                                    | no bairro (1000) 1 0                                                                                                    |                                                                                                    |                       | MT efetu   | ou os seguin |
| nentos no perío                                                                                                    | do abaixo ao Plano de S                                                                                                    | aúde UNIMED VAL                                                                                                    |                       | ₹ATIVA E   | E TRABALH    |
| CO.                                                                                                    |                                                                                                    |                                                                                                    |                       |            |              |
| 10 The 10 The 10 The                                                                                                    |                                                                                                    |                                                                                                    |                       |            |              |
|                                                                                                    |                                                                                                    |                                                                                                    |                       |            |              |
|                                                                                                    |                                                                                                    |                                                                                                    |                       |            |              |
|                                                                                                    |                                                                                                    |                                                                                                    |                       |            |              |
| Pagamentos de                                                                                                    | mensalidades efetuados no                                                                                                    | o periodo de 01/01/20                                                                                                    | 020 a 31/12/2020:     |            |              |
| Pagamentos de                                                                                                    | mensalidades efetuados no                                                                                                    | o periodo de 01/01/20                                                                                                    | 020 a 31/12/2020:     |            |              |
| Pagamentos de                                                                                                    | mensalidades efetuados no<br>ENSAIS                                                                                                    | o periodo de 01/01/20                                                                                                    | 020 a 31/12/2020:     |            |              |
| Pagamentos de<br>TOTAIS M<br>Vencimen                                                                                                    | mensalidades efetuados no<br>ENSAIS<br>to Pagamento                                                                                                    | o periodo de 01/01/20<br>Valor                                                                                                    | 020 a 31/12/2020:     |            |              |
| Pagamentos de<br>TOTAIS M<br>Vencimen<br>20/01/20                                                                                                    | mensalidades efetuados no<br>ENSAIS<br>to Pagamento<br>20/01/20                                                                                                    | o periodo de 01/01/20<br>Valor<br>°04r1                                                                                                    | 020 a 31/12/2020:     |            |              |
| Pagamentos de<br>TOTAIS M<br>Vencimen<br>20/01/20<br>20/02/20                                                                                                    | mensalidades efetuados no<br>ENSAIS<br>to Pagamento<br>20/01/20<br>21/02/20                                                                                                    | o periodo de 01/01/20<br>Valor<br>°04°1                                                                                                    | 020 a 31/12/2020:     |            |              |
| Pagamentos de<br>TOTAIS M<br>Vencimen<br>20/01/20<br>20/02/20<br>10/03/20                                                                                                    | mensalidades efetuados no<br>ENSAIS<br>to Pagamento<br>20/01/20<br>21/02/20<br>18/03/20                                                                                                    | o periodo de 01/01/20<br>Valor<br>°04°1                                                                                                    | 020 a 31/12/2020:     |            |              |
| Pagamentos de<br>TOTAIS M<br>Vencimen<br>20/01/20<br>20/02/20<br>10/03/20<br>20/03/20                                                                                                    | mensalidades efetuados no<br>ENSAIS<br>to Pagamento<br>20/01/20<br>21/02/20<br>18/03/20<br>24/03/20                                                                                                    | o periodo de 01/01/20<br>Valor<br>°04°1                                                                                                    | 020 a 31/12/2020:     |            |              |
| Pagamentos de<br>TOTAIS M<br>Vencimen<br>20/01/20<br>20/02/20<br>10/03/20<br>20/03/20<br>20/03/20<br>20/04/20                                                                                                    | mensalidades efetuados no<br>ENSAIS<br>to Pagamento<br>20/01/20<br>21/02/20<br>18/03/20<br>24/03/20<br>20/04/20                                                                                                    | o periodo de 01/01/20<br>Valor<br>°04°1<br>1<br>1                                                                                                    | 020 a 31/12/2020:     |            |              |
| Pagamentos de<br>TOTAIS M<br>Vencimen<br>20/01/20<br>20/02/20<br>10/03/20<br>20/03/20<br>20/04/20<br>20/04/20<br>20/05/20                                                                                                 | mensalidades efetuados no<br>ENSAIS<br>to Pagamento<br>20/01/20<br>21/02/20<br>18/03/20<br>24/03/20<br>20/04/20<br>20/04/20<br>20/05/20                                                                                                  | o periodo de 01/01/20<br>Valor<br>°04°1<br>1<br>1                                                                                                    | 020 a 31/12/2020:     |            |              |
| Pagamentos de<br>TOTAIS M<br>Vencimen<br>20/01/20<br>20/02/20<br>10/03/20<br>20/03/20<br>20/04/20<br>20/05/20<br>20/06/20                                                                                                 | mensalidades efetuados no<br>ENSAIS<br>to Pagamento<br>20/01/20<br>21/02/20<br>18/03/20<br>24/03/20<br>20/04/20<br>20/05/20<br>20/05/20                                                                                                  | o periodo de 01/01/20<br>Valor<br>°Q4°1<br>1<br>1<br>1                                                                                                    | 020 a 31/12/2020:     |            |              |
| Pagamentos de<br>TOTAIS M<br>Vencimen<br>20/01/20<br>20/02/20<br>10/03/20<br>20/03/20<br>20/03/20<br>20/04/20<br>20/05/20<br>20/06/20<br>20/07/20                                                                         | mensalidades efetuados no<br>ENSAIS<br>to Pagamento<br>20/01/20<br>21/02/20<br>18/03/20<br>24/03/20<br>20/04/20<br>20/05/20<br>24/06/20<br>24/06/20                                                                                      | o periodo de 01/01/20<br>Valor<br>20401<br>1<br>1<br>1<br>2                                                                                                    | 020 a 31/12/2020:     |            |              |
| Pagamentos de<br>TOTAIS M<br>Vencimen<br>20/01/20<br>20/02/20<br>10/03/20<br>20/03/20<br>20/03/20<br>20/04/20<br>20/04/20<br>20/06/20<br>20/06/20<br>20/07/20                                                             | mensalidades efetuados no<br>ENSAIS<br>to Pagamento<br>20/01/20<br>21/02/20<br>18/03/20<br>24/03/20<br>20/04/20<br>20/05/20<br>24/06/20<br>21/07/20<br>20/07/20                                                                          | o periodo de 01/01/20<br>Valor<br>040°1<br>1<br>1<br>1<br>1<br>2                                                                                                    | 020 a 31/12/2020:     |            |              |
| Pagamentos de<br>TOTAIS M<br>20/01/20<br>20/02/20<br>10/03/20<br>20/03/20<br>20/03/20<br>20/04/20<br>20/05/20<br>20/06/20<br>20/06/20<br>20/08/20                                                                         | mensalidades efetuados no<br>ENSAIS<br>to Pagamento<br>20/01/20<br>21/02/20<br>18/03/20<br>24/03/20<br>20/04/20<br>20/05/20<br>24/06/20<br>21/07/20<br>20/08/20                                                                          | o periodo de 01/01/20                                                                                                    | 020 a 31/12/2020:     |            |              |
| Pagamentos de<br>TOTAIS M<br>Vencimen<br>20/01/20<br>20/02/20<br>10/03/20<br>20/03/20<br>20/03/20<br>20/04/20<br>20/05/20<br>20/05/20<br>20/06/20<br>20/08/20<br>20/09/20                                                 | mensalidades efetuados no<br>ENSAIS<br>to Pagamento<br>20/01/20<br>21/02/20<br>18/03/20<br>24/03/20<br>20/04/20<br>20/04/20<br>20/05/20<br>24/06/20<br>21/07/20<br>20/08/20<br>21/09/20                                                  | o periodo de 01/01/20                                                                                                    | 020 a 31/12/2020:     |            |              |
| Pagamentos de<br>TOTAIS M<br>Vencimen<br>20/01/20<br>20/02/20<br>10/03/20<br>20/03/20<br>20/04/20<br>20/05/20<br>20/05/20<br>20/05/20<br>20/06/20<br>20/07/20<br>20/08/20<br>20/09/20<br>20/10/20                         | mensalidades efetuados no<br>ENSAIS<br>to Pagamento<br>20/01/20<br>21/02/20<br>18/03/20<br>24/03/20<br>20/04/20<br>20/05/20<br>24/06/20<br>21/07/20<br>20/08/20<br>21/09/20<br>20/10/20                                                  | o periodo de 01/01/20                                                                                                    | 020 a 31/12/2020:     |            |              |
| Pagamentos de<br>TOTAIS M<br>Vencimen<br>20/01/20<br>20/02/20<br>10/03/20<br>20/03/20<br>20/04/20<br>20/05/20<br>20/06/20<br>20/07/20<br>20/08/20<br>20/09/20<br>20/09/20<br>20/11/20                                     | mensalidades efetuados no<br>ENSAIS<br>to Pagamento<br>20/01/20<br>21/02/20<br>18/03/20<br>24/03/20<br>24/03/20<br>20/04/20<br>20/04/20<br>20/05/20<br>24/06/20<br>21/07/20<br>20/08/20<br>21/09/20<br>20/10/20<br>09/11/20              | o periodo de 01/01/20<br>Valor<br>°Q4°1<br>1<br>1<br>1<br>2<br>1<br>1<br>1<br>2<br>1<br>1<br>1<br>2<br>1<br>1<br>1<br>1<br>1<br>1<br>1<br>1<br>1<br>1<br>1<br>1<br>1 | 020 a 31/12/2020:     |            |              |
| Pagamentos de<br>TOTAIS M<br>Vencimen<br>20/01/20<br>20/02/20<br>10/03/20<br>20/03/20<br>20/04/20<br>20/05/20<br>20/06/20<br>20/07/20<br>20/08/20<br>20/09/20<br>20/10/20<br>20/11/20<br>20/12/20                         | mensalidades efetuados no<br>ENSAIS<br>to Pagamento<br>20/01/20<br>21/02/20<br>18/03/20<br>24/03/20<br>20/04/20<br>20/05/20<br>24/06/20<br>21/07/20<br>20/08/20<br>21/09/20<br>20/10/20<br>09/11/20<br>21/1/20                           | o periodo de 01/01/20<br>Valor<br>20401<br>1<br>1<br>1<br>1<br>2<br>1<br>1<br>1<br>1<br>1<br>1<br>1<br>1<br>1<br>1<br>1<br>1<br>1                                    | 020 a 31/12/2020:     |            |              |
| Pagamentos de<br>TOTAIS M<br>Vencimen<br>20/01/20<br>20/02/20<br>10/03/20<br>20/03/20<br>20/04/20<br>20/05/20<br>20/05/20<br>20/05/20<br>20/06/20<br>20/07/20<br>20/08/20<br>20/09/20<br>20/10/20<br>20/11/20<br>20/11/20 | mensalidades efetuados no<br>ENSAIS<br>to Pagamento<br>20/01/20<br>21/02/20<br>18/03/20<br>24/03/20<br>20/04/20<br>20/04/20<br>20/05/20<br>24/06/20<br>21/07/20<br>20/08/20<br>21/09/20<br>20/10/20<br>09/11/20<br>21/12/20<br>Tota      | o periodo de 01/01/20<br>Valor<br>00401<br>1<br>1<br>1<br>1<br>1<br>1<br>1<br>1<br>1<br>1<br>1<br>1<br>1                                                             | 020 a 31/12/2020:     |            |              |
| Pagamentos de<br>TOTAIS M<br>Vencimen<br>20/01/20<br>20/02/20<br>10/03/20<br>20/03/20<br>20/04/20<br>20/05/20<br>20/06/20<br>20/06/20<br>20/09/20<br>20/09/20<br>20/11/20<br>20/11/20<br>20/12/20<br>Composição do g      | mensalidades efetuados no<br>ENSAIS<br>to Pagamento<br>20/01/20<br>21/02/20<br>18/03/20<br>24/03/20<br>20/04/20<br>20/05/20<br>24/06/20<br>21/07/20<br>20/08/20<br>21/09/20<br>20/10/20<br>09/11/20<br>21/12/20<br>Tota<br>rupo familiar | o periodo de 01/01/20                                                                                                    | 020 a 31/12/2020:     |            |              |
| Pagamentos de<br>TOTAIS M<br>Vencimen<br>20/01/20<br>20/02/20<br>10/03/20<br>20/03/20<br>20/04/20<br>20/05/20<br>20/06/20<br>20/07/20<br>20/08/20<br>20/09/20<br>20/10/20<br>20/11/20<br>20/12/20<br>Composição do g      | mensalidades efetuados no<br>ENSAIS<br>to Pagamento<br>20/01/20<br>21/02/20<br>18/03/20<br>24/03/20<br>20/04/20<br>20/04/20<br>20/05/20<br>24/06/20<br>21/07/20<br>20/08/20<br>21/09/20<br>20/11/20<br>20/11/20<br>21/12/20<br>Tota      | o periodo de 01/01/20<br>Valor<br>°04°1<br>1<br>1<br>1<br>2<br>1<br>1<br>51<br>31<br>804                                                                             | 020 a 31/12/2020:     | Conart     | Valor pago   |

\* Imagens ilustrativas.